## **Registration for existing OBA member**

Step by Step Process

### 1. Login: www.obagctiknp.com

|      | Old Boys' Association (Reg<br>Govt. Central Textile Institute, Kanpur | d.)                  |       |
|------|-----------------------------------------------------------------------|----------------------|-------|
| Home | About Us 👻 Members Lis                                                | → Messages → Contact | Login |

### 2. Click on Login

|      | Old Boys' Association (Regd.)<br>Govt. Central Textile Institute, Kanpur |                        |      |       |
|------|--------------------------------------------------------------------------|------------------------|------|-------|
| Home | About Us 👻 Members List 👻                                                | Messages <b>→</b> Cont | tact | Login |
|      |                                                                          |                        |      |       |

## 3. Click on Signup

|      | Old Boys' Association (Regd.)<br>Govt. Central Textile Institute, Kanpur |            |         |       |  |
|------|--------------------------------------------------------------------------|------------|---------|-------|--|
| Home | About Us 👻 Members List 👻                                                | Messages 👻 | Contact | Login |  |

| Please Login                   |             |
|--------------------------------|-------------|
| * Username                     | * Username  |
| * Password                     | * Password  |
| Remember me Lost Your Password | Remember me |
| LOGIN                          |             |
| Dont have account? SIGNUP      | C           |
|                                |             |

4. Make your user ID & password alongwith type of membership (Life Member or Patron Member), Membership No. & Batch & submit it.

| * First Name |        |   |  |
|--------------|--------|---|--|
| * Last Name  |        |   |  |
| * Batch      |        |   |  |
|              | Submit |   |  |
|              | Submit | ſ |  |

# 5. After submission login page will open and after activation you can update your profile

|      | Old Boys' Ass<br>Govt. Central Te | sociation (Regd.)<br>xtilie Institute, Kanpur |       |
|------|-----------------------------------|-----------------------------------------------|-------|
| Home | About Us 👻                        | Members List 👻 Messages 👻 Contact             | Login |
|      |                                   | Please Login                                  |       |
|      |                                   | * Username                                    |       |
|      |                                   | * Password                                    |       |
|      |                                   | Remember me Lost Your Password                |       |
|      |                                   | LOGIN<br>Dont have accourt FIGNUP             |       |

Type your User ID & password

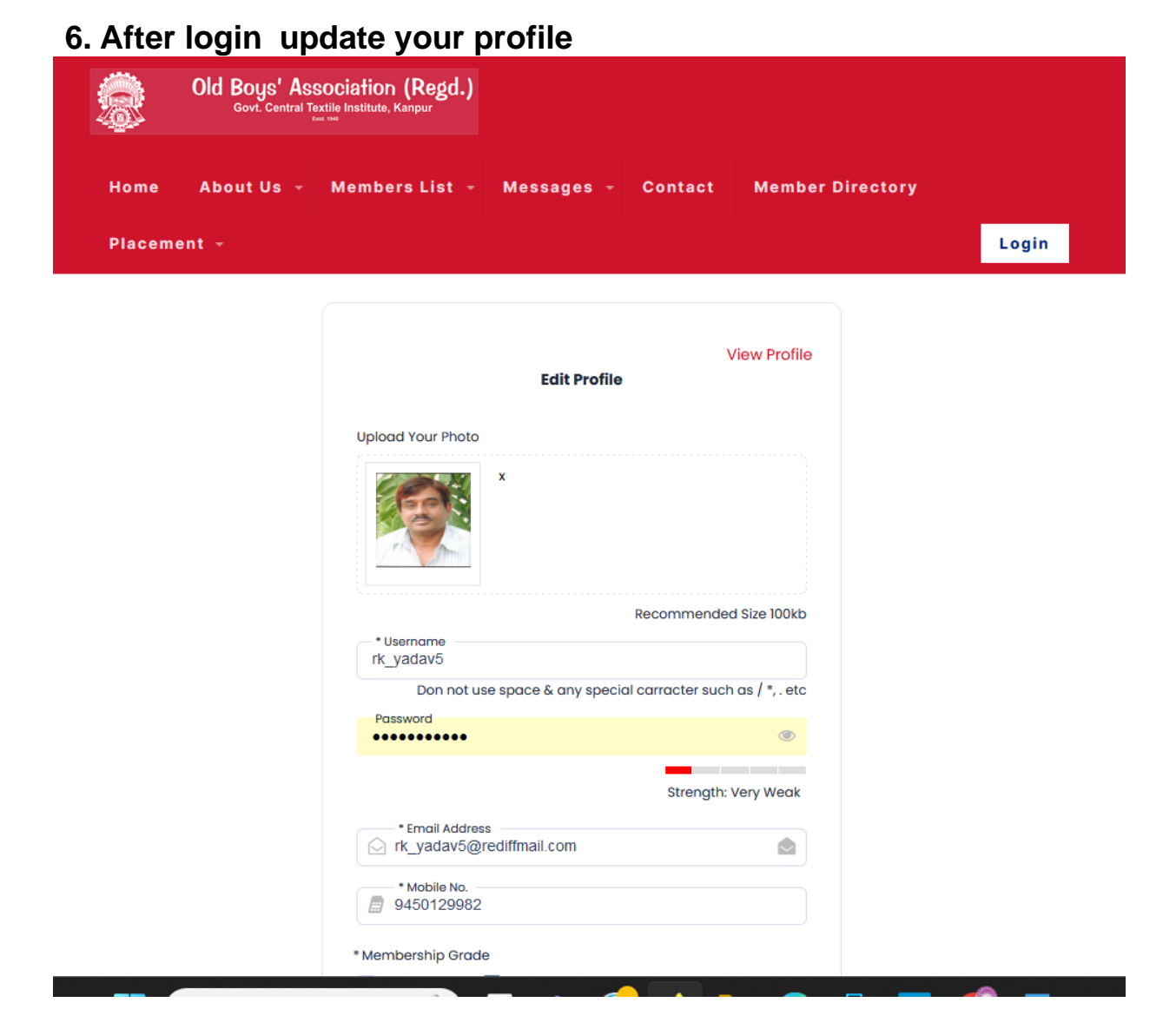

| * City         |   |
|----------------|---|
| Kanpur Nagar   |   |
| * Obata        |   |
| * State        |   |
| ottur Frudesh  | • |
| * Pin/Zip      |   |
| 208012         |   |
| Country/Pagion |   |
|                | _ |
| naia           |   |

7. After login click on member Directory and you can see the profile of other member

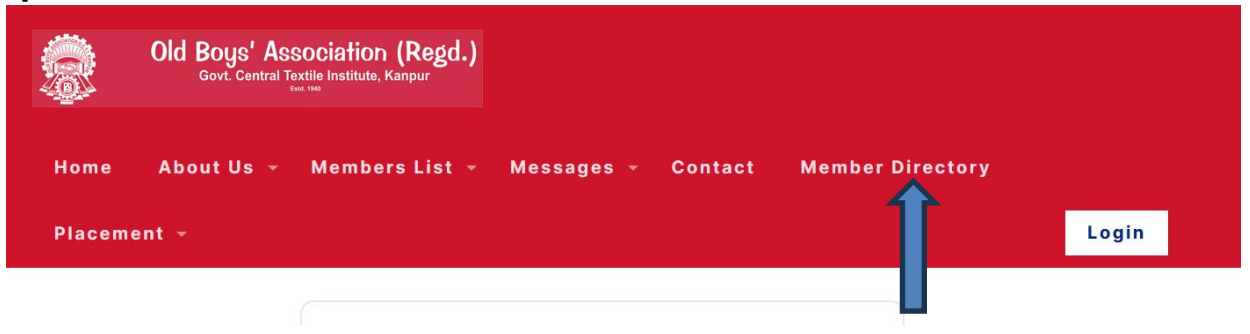

| 0 | Alok Pratap Singh               |                                                            |
|---|---------------------------------|------------------------------------------------------------|
|   | Membership Grade                | Life Member                                                |
|   | Membership No.                  | 932                                                        |
|   | Profile Display Name            | Alok Pratap Singh                                          |
|   | Batch                           | 2015                                                       |
|   | Gender                          | Male                                                       |
|   | Organisation Name & Designation | National Textile Corporation Ltd Sub Office Kanpur         |
|   | Residentail Address             | 5A, Laxmi Rattan Cotton Mills, Officers Colony, Kalpi Road |
|   | City                            | Kanpur                                                     |
|   | State                           | Uttar Pradesh                                              |

Those alumni who are not member of OBA, if they wish to become members of OBA they may apply online or download the membership form from the website and send it along with the fee.

Note: Keep Your membership Number ready during registration process. You may retrieve it from the website/ mobile itself before registration

Check Process Steps in below sample screenshots. Actual screen will vary based on device and mode of access

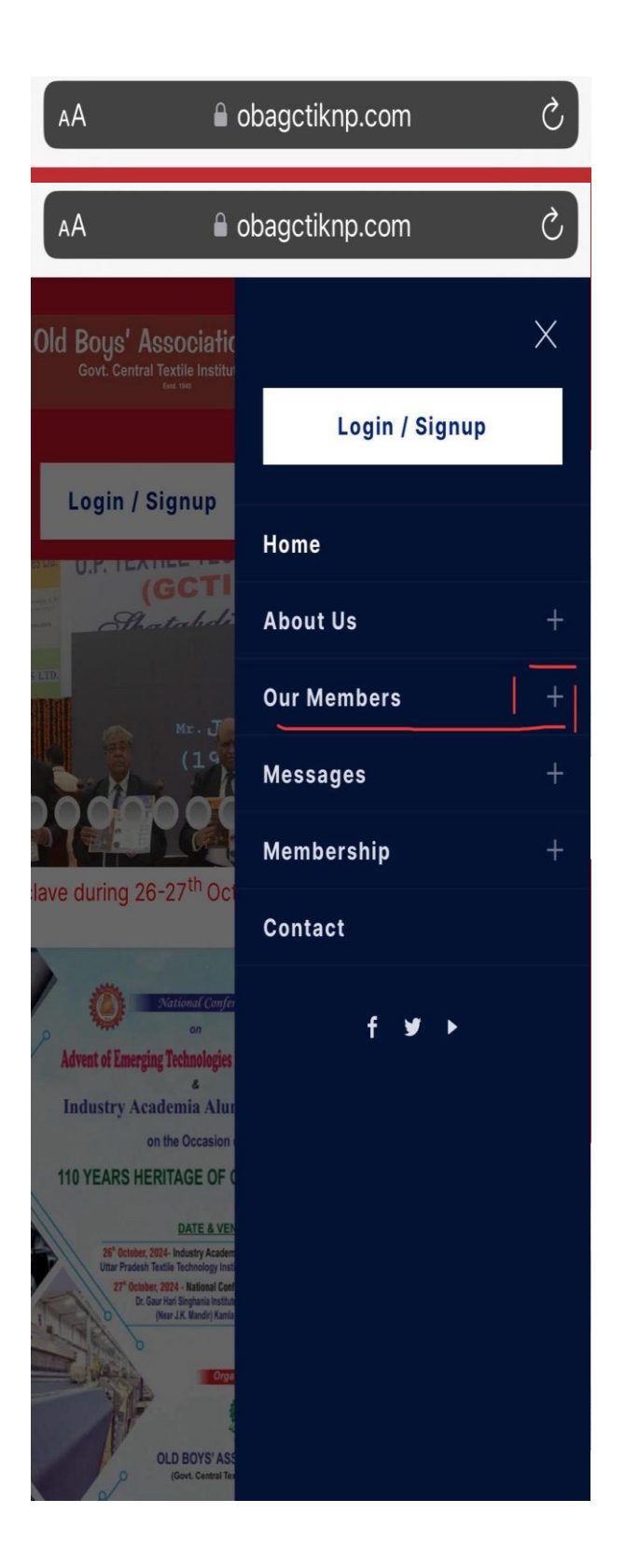

Click on Our Members Click on List of Patron Members

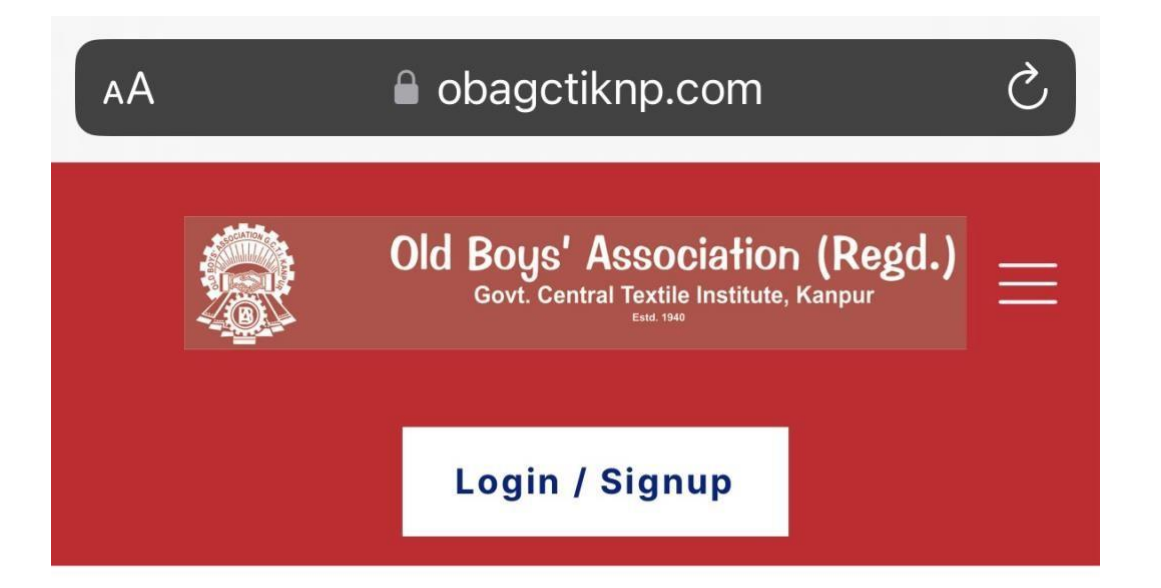

#### **List of Patron Members**

| Membership<br>No. | Name              |
|-------------------|-------------------|
| OBA/PM /01        | Sri V.D. Agarwal  |
| OBA/PM /02        | Late R.D. Pant    |
| ова/рм /03        | Late S.D. Bansal  |
| ова/рм /04        | Sri B.D. Tandon   |
| ова/рм /05        | " G.G. Gogte      |
| ова/рм /06        | " J.K. Srivastava |
| ова/рм /07        | " M.M. Misra      |

1. Select and note down your Membership Number

### 2. Click on List of Life Members

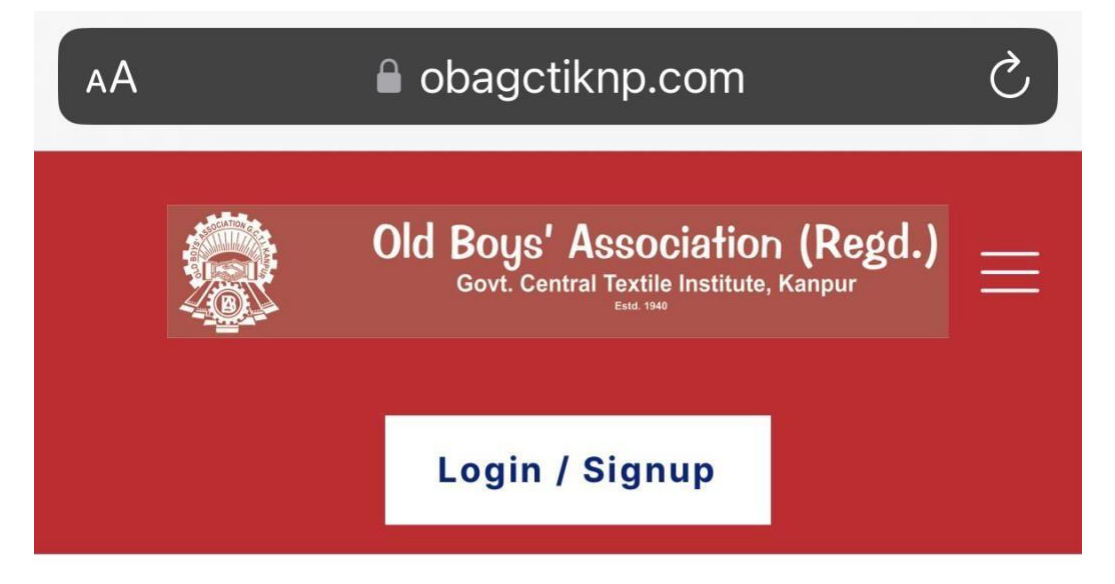

### **List of Life Members**

| Membership<br>No. | Name                 |
|-------------------|----------------------|
| OBA/LM/01         | Sri H.C. Chakravarty |
| OBA/LM/02         | " Aftab Singh        |
| OBA/LM/03         | " C.G. Shively       |
| OBA/LM/04         | " R.P. Singh         |
| OBA/LM/05         | " S.P. Chaudhary     |
| OBA/LM/06         | " B.L. Agarwal       |
| OBA/LM/07         | " N.K. Agarwal       |

3. Select and note down your Membership Number

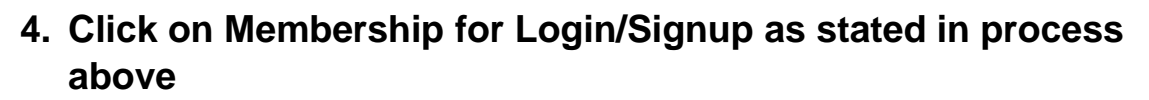

| Old Boys' Association (Regd.)<br>Govt. Central Textile Institute, Kanpur |
|--------------------------------------------------------------------------|
| Login / Signup                                                           |
|                                                                          |
| Please Login                                                             |
| * Username                                                               |
| * Password                                                               |
| Remember me                                                              |
| LOGIN                                                                    |
| Lost Your Password                                                       |
| Dont have account? SIGNUP                                                |

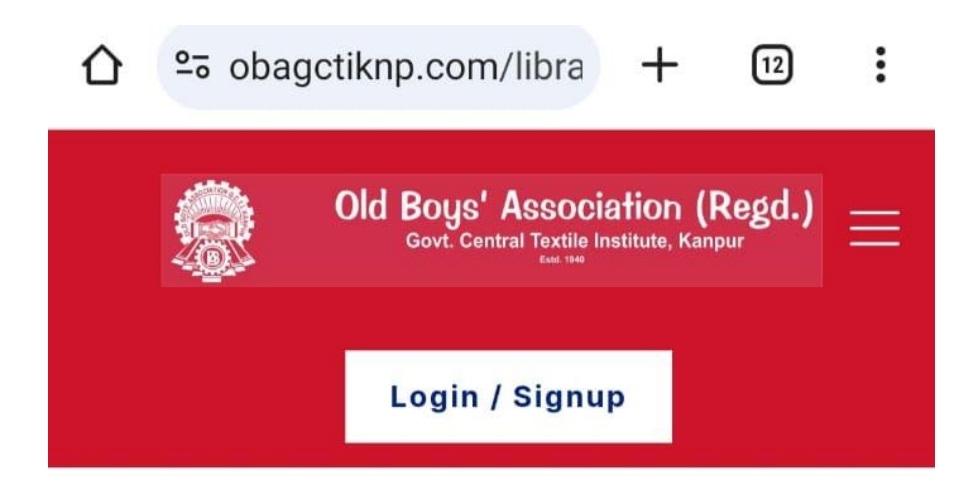

| Please Login              |  |
|---------------------------|--|
| * Username                |  |
| * Password                |  |
| Remember me               |  |
| LOGIN                     |  |
| Lost Your Password        |  |
| Dont have account? SIGNUP |  |

5. Click on Signup and fill up your Signup details

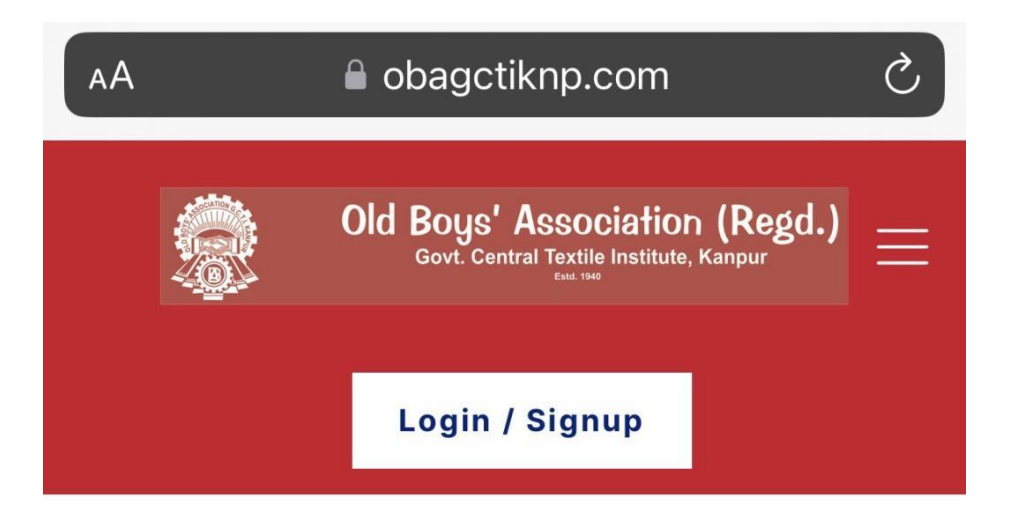

| Please          | Signup           |
|-----------------|------------------|
| * Username      |                  |
| * Password      | ۲                |
| Stre            | ength: Very Weak |
| * Email Address | 5                |
| * Mobile No.    |                  |

6. Fill up your membership number as retrieved above. Please note that this is mandatory field